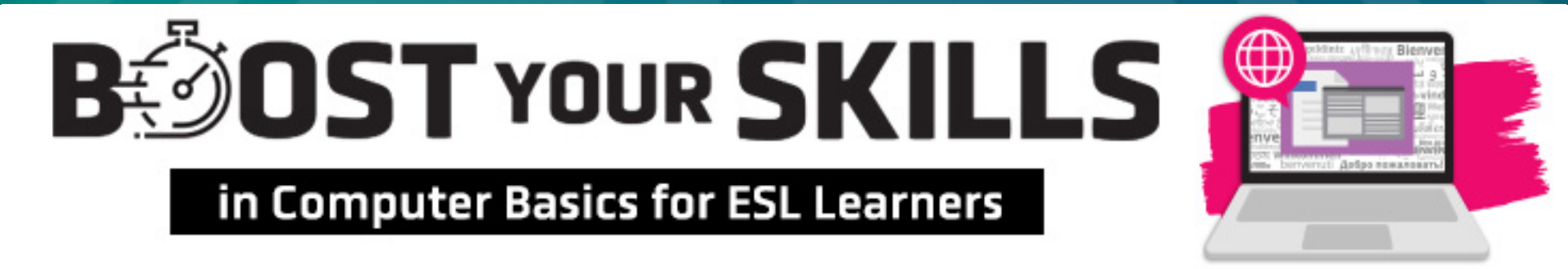

#### **Chapter 9: Writing Letters in Word**

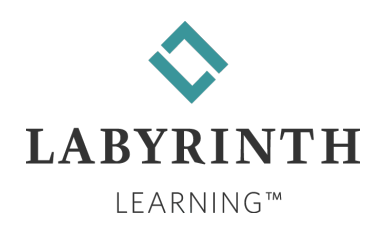

# **Learning Objectives**

- Computer Objectives
  - ▲ Use Microsoft Word
  - Write personal and business letters
  - ▲ Use the Word Ribbon
  - ▲ Check spelling

#### Language Objectives

- Use vocabulary words to describe personal and business letters
- Use computer verbs to describe letter writing
- Use computer language to talk about writing letters

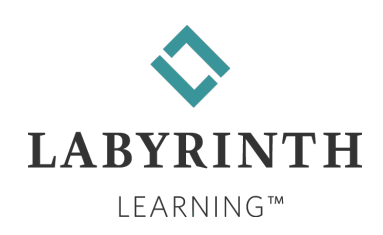

# **Picture Dictionary – Nouns**

| Term                         | Definition                                                                                                    |  |  |  |  |  |
|------------------------------|----------------------------------------------------------------------------------------------------|--|--|--|--|--|
| File tab                     | This tab is different from the other Ribbon tabs; click it to open the File<br>menu that lets you open, save, and print documents, and do other<br>things |  |  |  |  |  |
| Tab                          | A small rectangle on the Word Ribbon that you click to see different groups of buttons                                                                    |  |  |  |  |  |
| Group                        | A set of related buttons that are together in a section under a tab                                                                                       |  |  |  |  |  |
| Word Ribbon                  | Made of tabs and buttons grouped together                                                                                                    |  |  |  |  |  |
| Quick Access<br>toolbar      | The bar that is usually above (but can be below) the Word Ribbon and<br>on the left side; it has buttons that you use often                               |  |  |  |  |  |
| Spelling &<br>Grammar button | A tool that checks your spelling and grammar in a document. You can find it on the Review tab.                                                            |  |  |  |  |  |
| ScreenTip                    | A little box that appears when you put your mouse pointer on a button<br>(without clicking) on the Ribbon; it gives you information about the<br>button   |  |  |  |  |  |

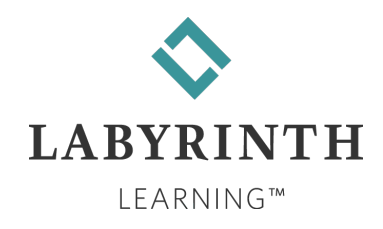

# **Picture Dictionary – Nouns (cont.)**

| Term                                       | Definition                                                                                                    |
|--------------------------------------------|----------------------------------------------------------------------------------------------------|
| Greeting                                   | The opening words for a personal letter                                                                              |
| Line and<br>Paragraph<br>Spacing<br>button | A button in the Paragraph group of the Home tab on the Ribbon that is used to change the space between lines of text |
| Salutation                                 | The opening words of a business letter                                                                               |
| Closing                                    | The last words before you sign a personal letter                                                                     |
| Complimentary close                        | The last words before you sign a business letter                                                                     |

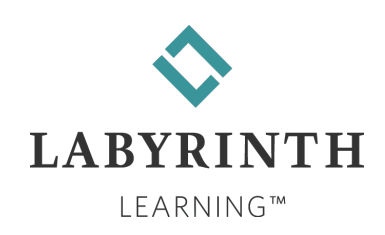

# **Computer Verbs**

| Verb                        | Meaning                                                         |
|-----------------------------|-----------------------------------------------------------------|
| <b>Open</b> (a<br>document) | To put a saved document on the screen                           |
| Ignore                      | To pay no attention to something                                |
| Insert                      | To put in between two words or objects                          |
| Format                      | To make design choices about the way your document looks        |
| Check<br>spelling           | To check typed documents to find incorrect spelling and grammar |
| Zoom                        | To change the size of the information you see on your screen    |

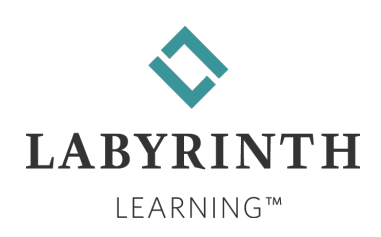

# **The Word Window**

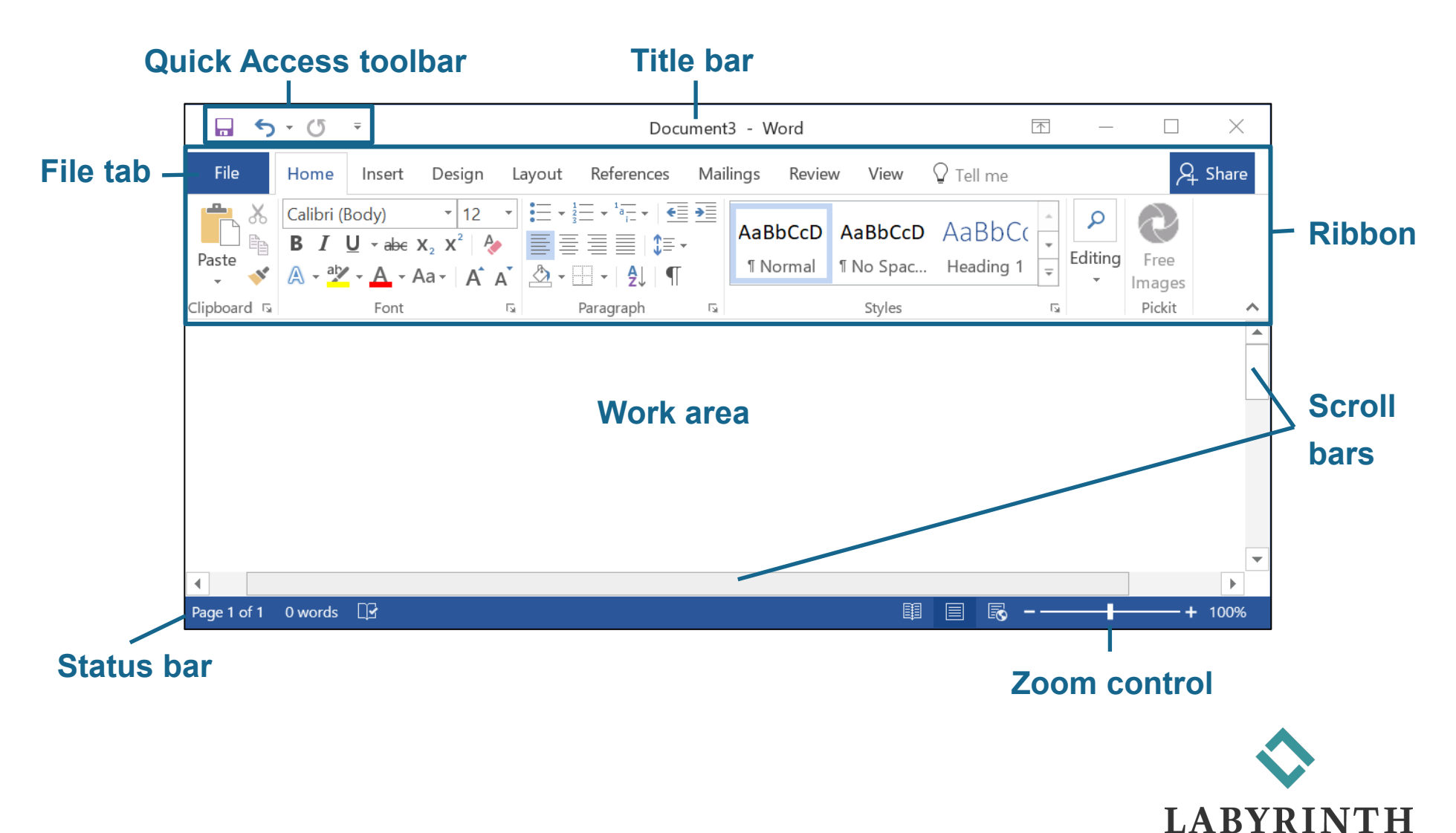

LEARNING™

### The Word Window (cont.)

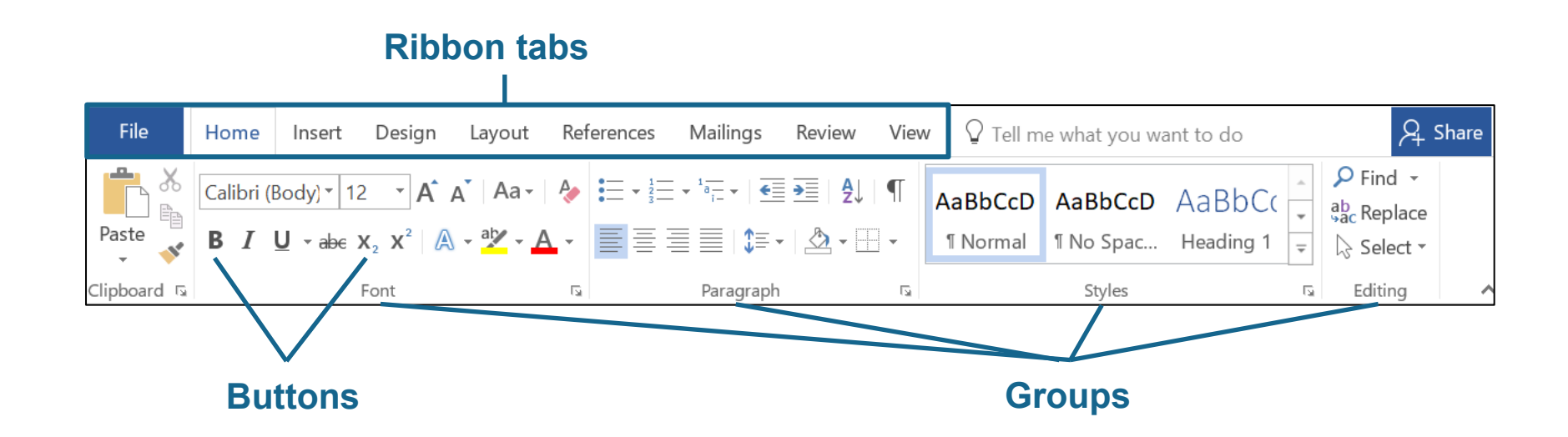

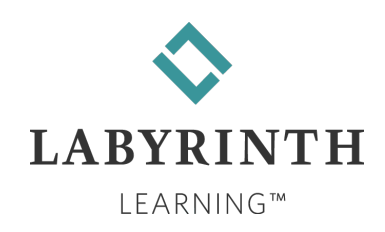

#### **Quick Access Toolbar**

- The Quick Access toolbar appears on the title bar at the top of the Word window.
- Customize it to include the buttons you use most often.

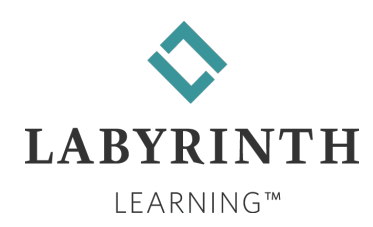

# **ScreenTips**

#### ScreenTips

- ▲ These are little boxes that appear when you place your mouse pointer over each button (but do not click).
- They describe what happens when you click on the button.

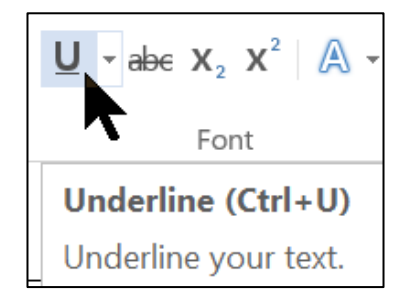

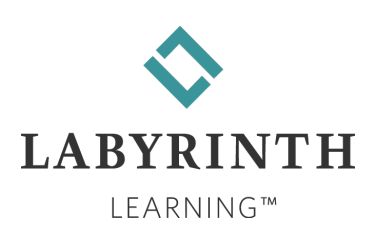

## **Typing a Personal Letter**

#### A personal letter goes to a friend or relative.

▲ It is not used for business.

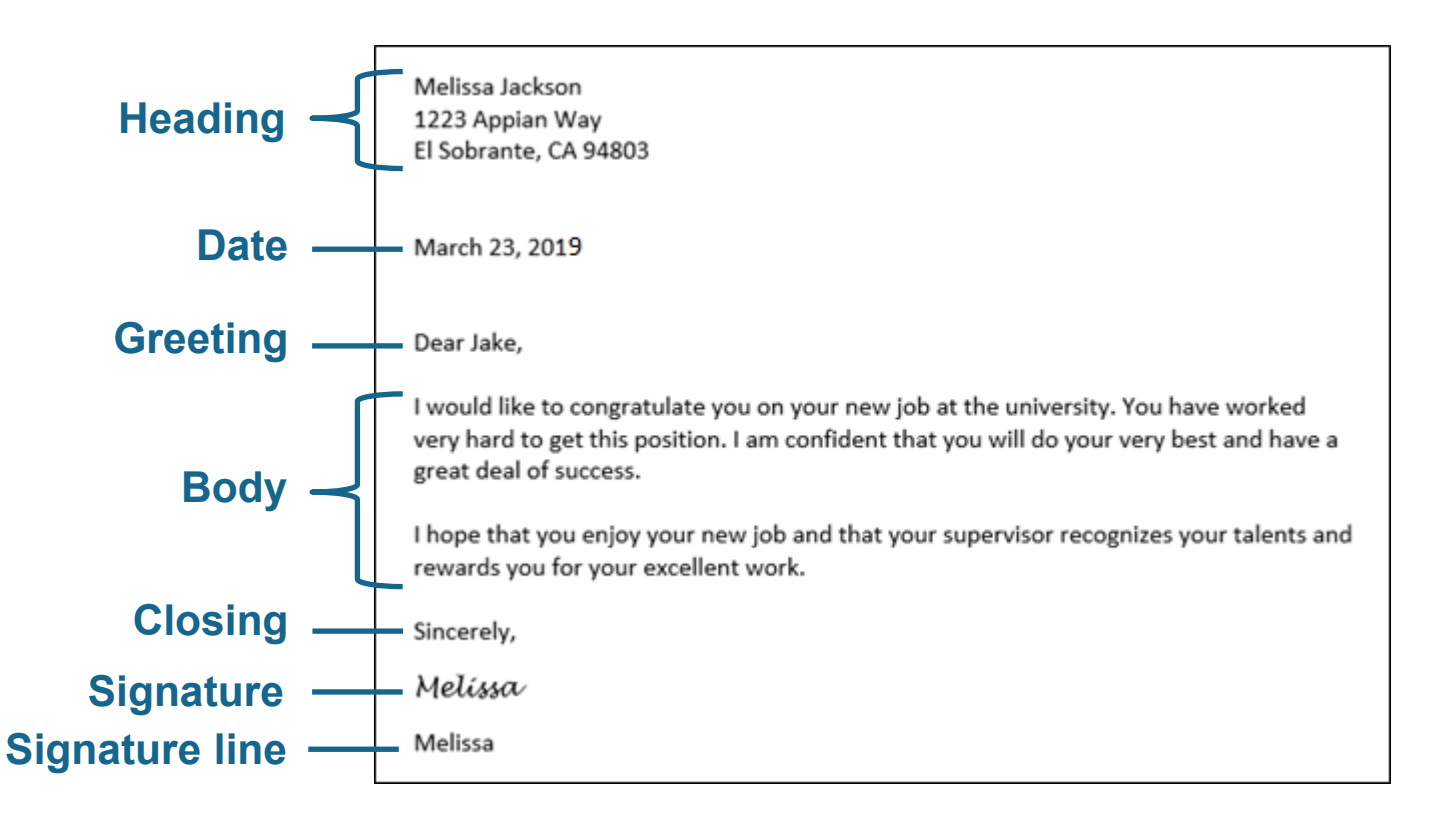

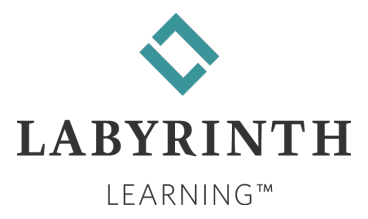

# **Checking Your Spelling and Grammar**

- Word can check your spelling and grammar.
- Click the Spelling & Grammar button on the Review tab of the Word Ribbon.

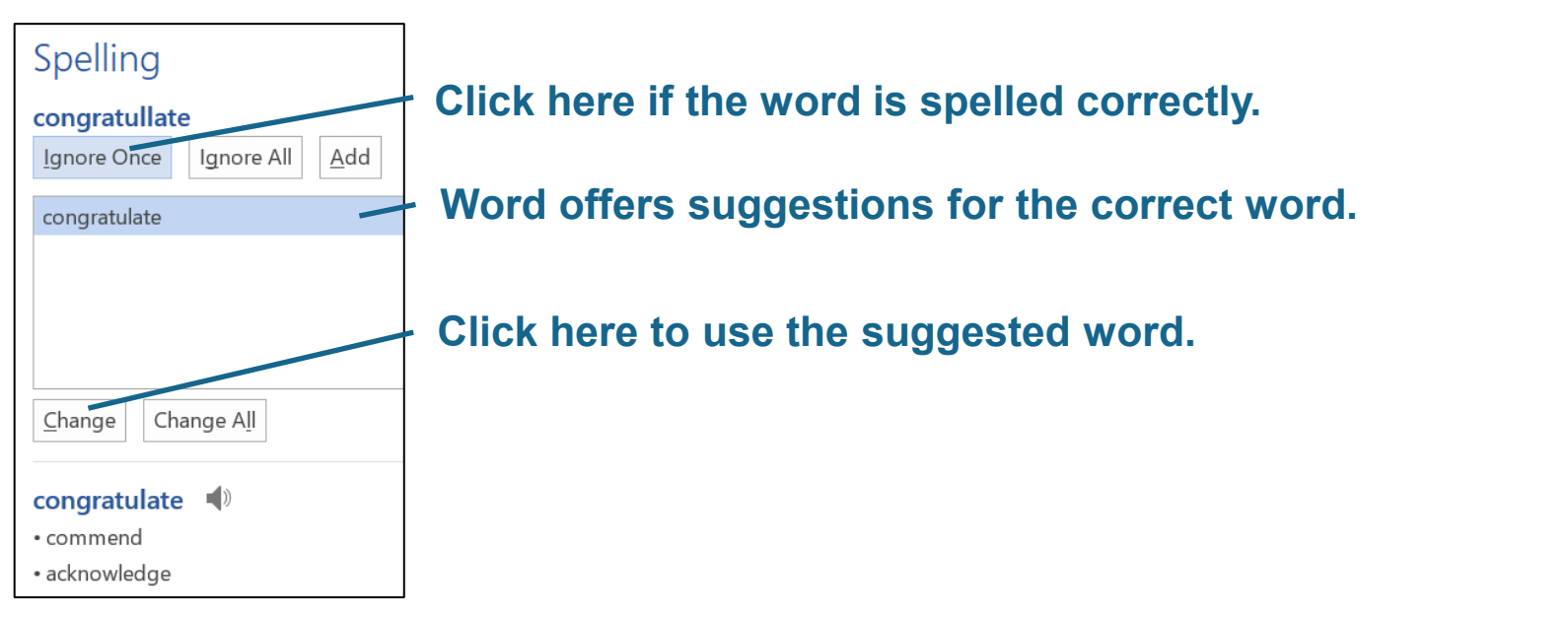

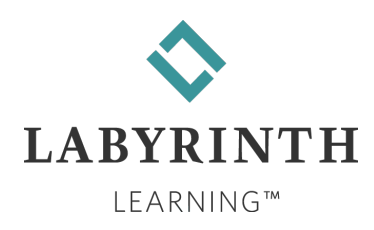

#### The Spelling Checker Is Not Always Correct

Be careful! The spelling check feature is not always correct!

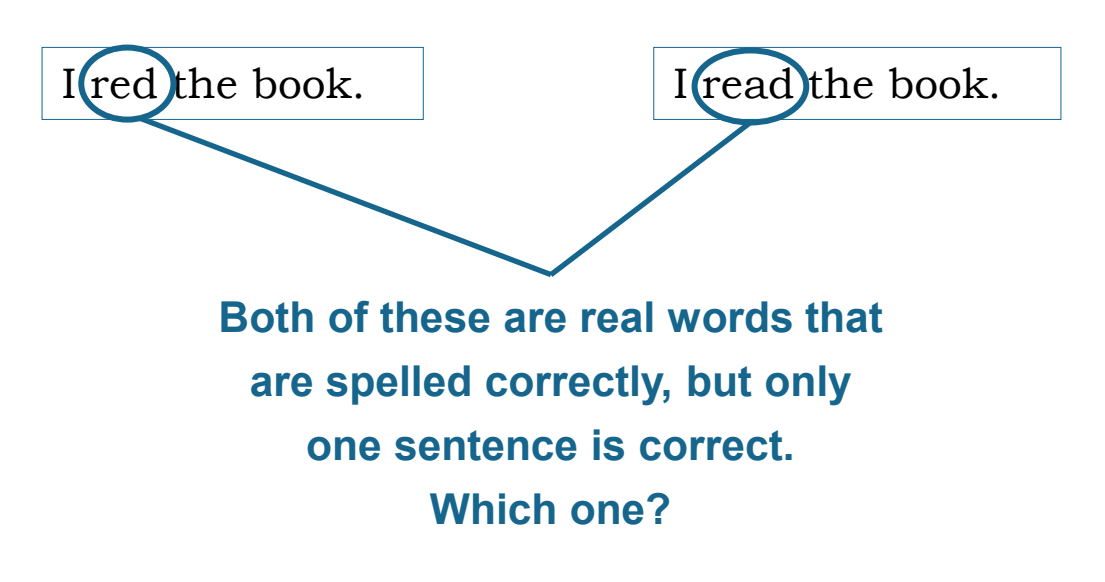

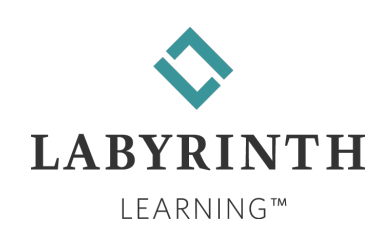

#### **Typing a Business Letter**

- This type of letter is used to send a letter to a business person, not to a friend or relative.
- It is often printed on special paper called letterhead.

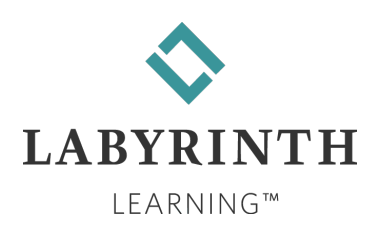

# Typing a Business Letter (cont.)

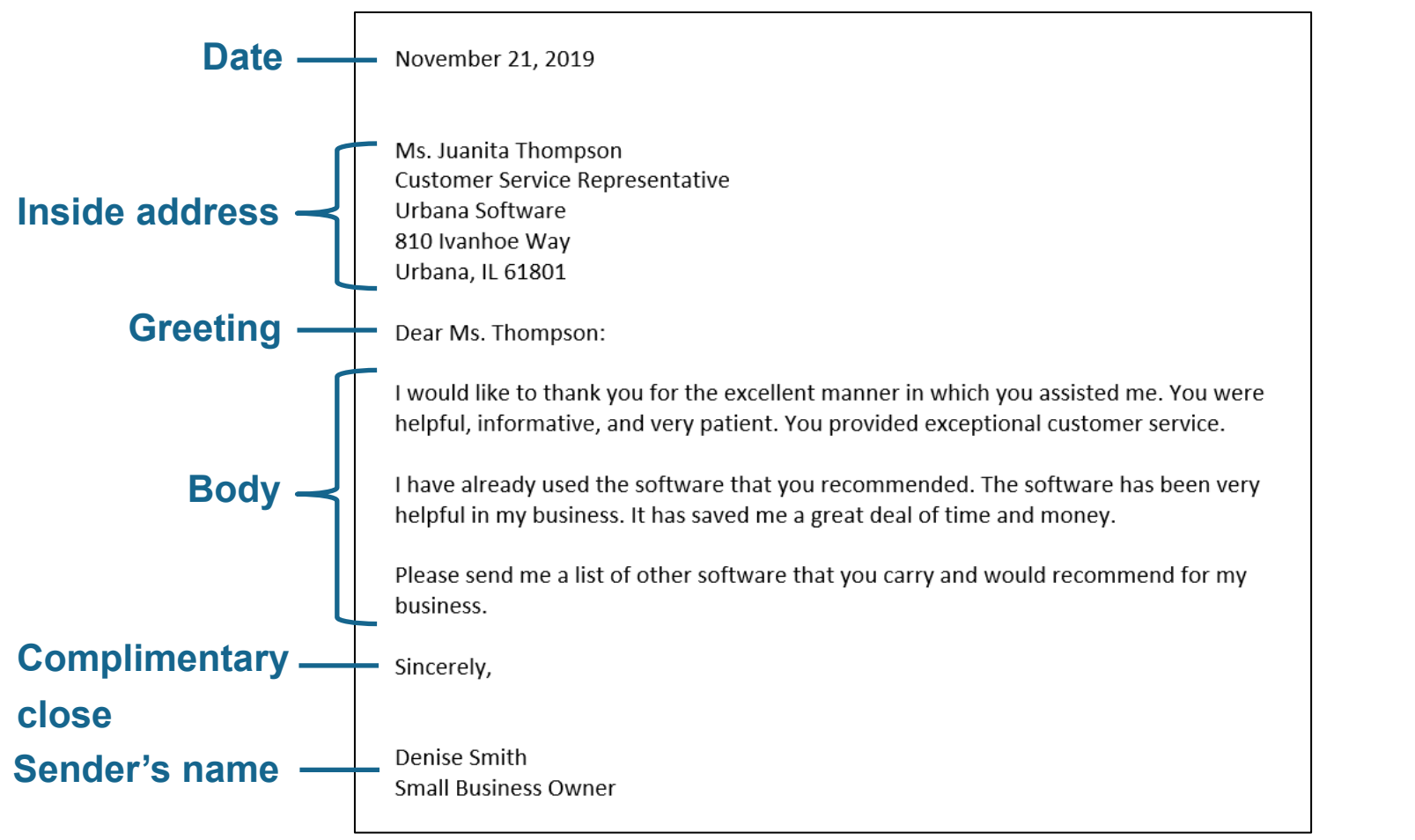

How is this business letter similar to and different from a personal letter?

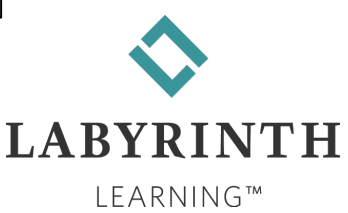

### **Starting a New Document**

#### To start a new Word document, choose

#### File→New→Blank Document.

| <br>File              | Home       | Insert | Design                 | Layout        | References     | Mailings   | Review     | Vie | w Q⊺          |
|-----------------------|------------|--------|------------------------|---------------|----------------|------------|------------|-----|---------------|
| ABC                   | 📃 Thesau   | rus    |                        | ₽Ĩ            |                | Prev       | vious<br>d |     |               |
| Spelling &<br>Grammar | ABC Word C | ount   | Check<br>Accessibility | Language<br>• | New<br>Comment | Delete Sho | w Comme    | nts | Tracking<br>• |
| F                     | Proofing   |        | Accessibility          |               | connent        | Comments   |            |     |               |

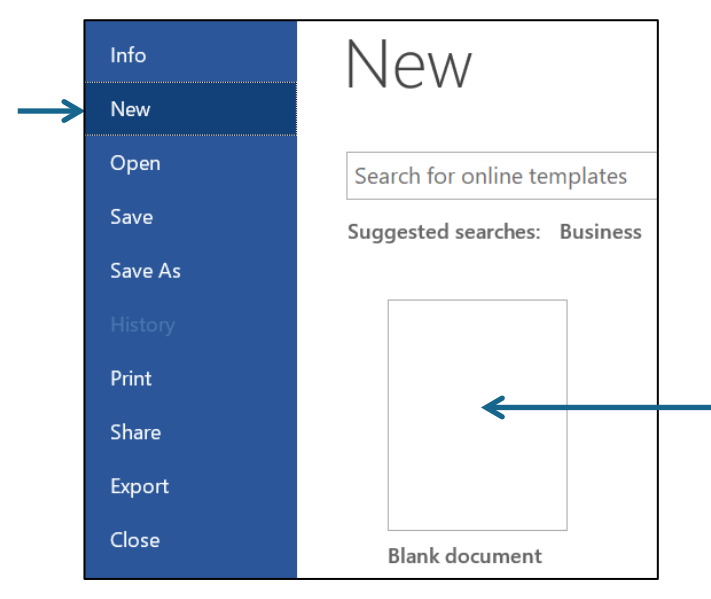

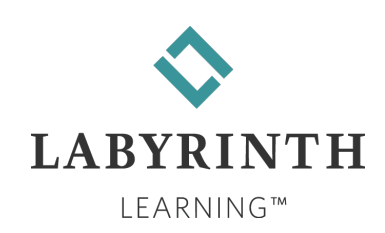

# **Opening a Saved File**

Open a saved file in Word:

▲ Choose File→Open→Browse, click the location of the file you want, and click the Open button.

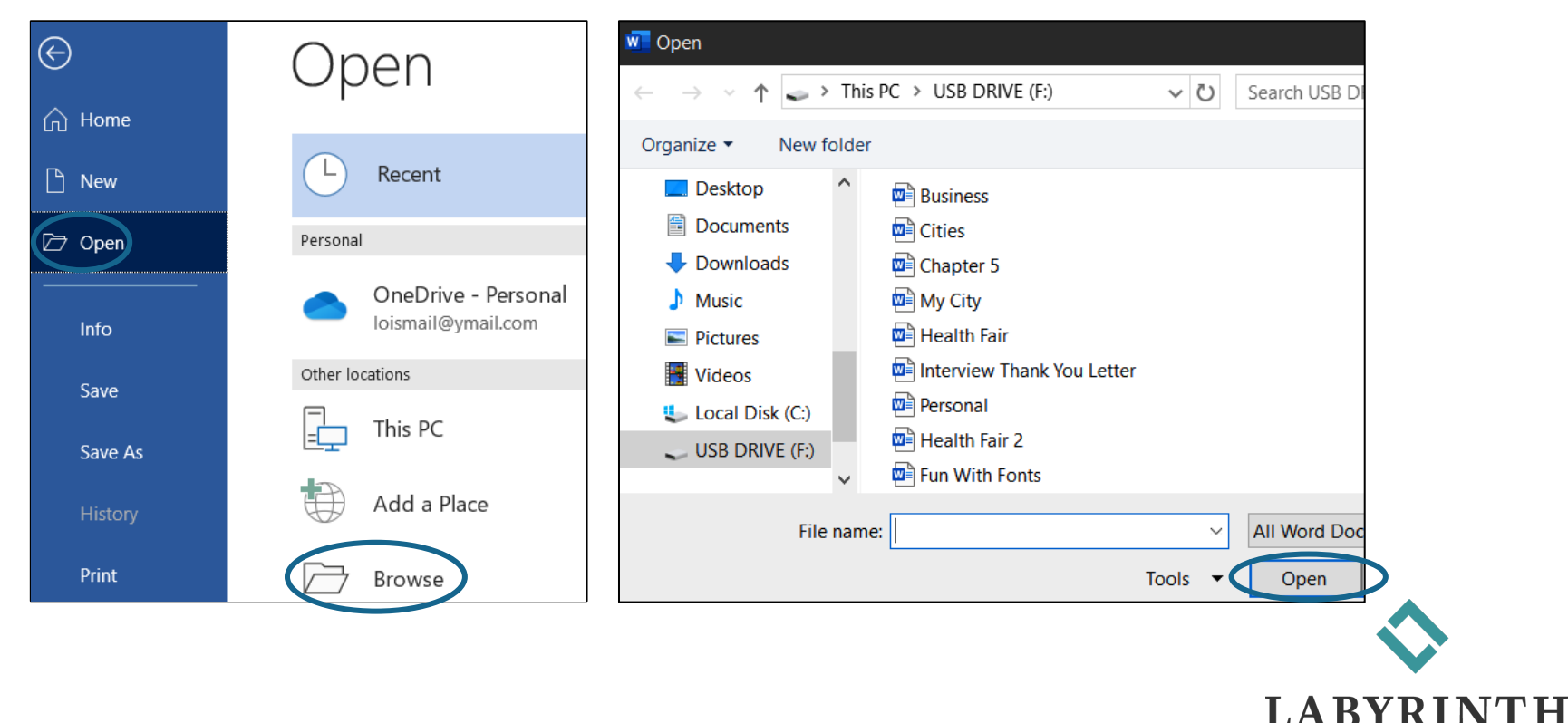

LEARNING™